## Инструкция

по «прошивке» вибродатчика ВД15 через его загрузчик

ГСПК.ПО.6.ВД15.002

1. Подключить ВД15 к компьютеру через преобразователь RS-485/USB (MOXA, ICPCON или им подобный). Питание на датчик не подавать!.

2. Запустить на компьютере программу HyperTerminal.

3. Если прошивка через **HyperTerminal** осуществляется оператором первый раз, то в появившемся окне в поле «*Name:*» задать профилю конфигурации новое имя, например, «**COMX\_115200.ht**» (где X – номер COM-порта). В новом открывшемся окне в поле "*Connect using*" выбрать используемый COM-порт, затем нажать «OK». В следующем окне задать параметры связи: *Скорость* (бит/с): 115200, *биты данных*: 8, *четность*: нет, *стоповые биты*: 1, *управление потоком*: нет, нажать «OK». Профиль конфигурации создан, рекомендуется сохранить его с именем «**COMX\_115200.ht**» (где X – номер COM-порта) через «File»  $\rightarrow$  «Save As...».

3.1 Если прошивка осуществляется оператором **HE** первый раз, то необходимо закрыть появившееся окно и открыть файл конфигурации через «File»  $\rightarrow$  «Open». и выбрать файл с названием «**COMX\_115200.ht**» (где X – номер COM-порта).

4. Подать питание на ВД15. В течение <u>одной</u> секунды ввести число «1» с клавиатуры (просто нажать).

Если появилась надпись «VD15 STARTED!!!», то выключить BД15, снова включить и успеть ввести число «1».

Если не появилась надпись «VD15 STARTED!!!», то нажать кнопку «Send» ("D). В поле «Protocol» выбрать Ymodem, задать путь к файлу, нажав кнопку «Browse...». Файл прошивки должен быть с названием «fw\_vd15\_main.bin» (в случае новой прошивки он находится по пути \fw\_main\ \_\_keil\) либо «BD-15\_vY.Y\_MAIN.bin» (где Y.Y – номер версии прошивки). Нажать «Send». После окончания процесса прошивки перезагрузить датчик.